# SUPORTE PARA CLIENTES

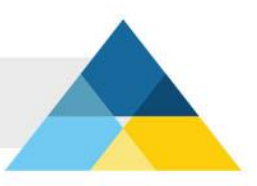

## ANDROID

Configurando Android via POP

### Passo 1

Configurando Android via POP.

Para configurar uma nova conta de e-mail, clique em "E-mail".

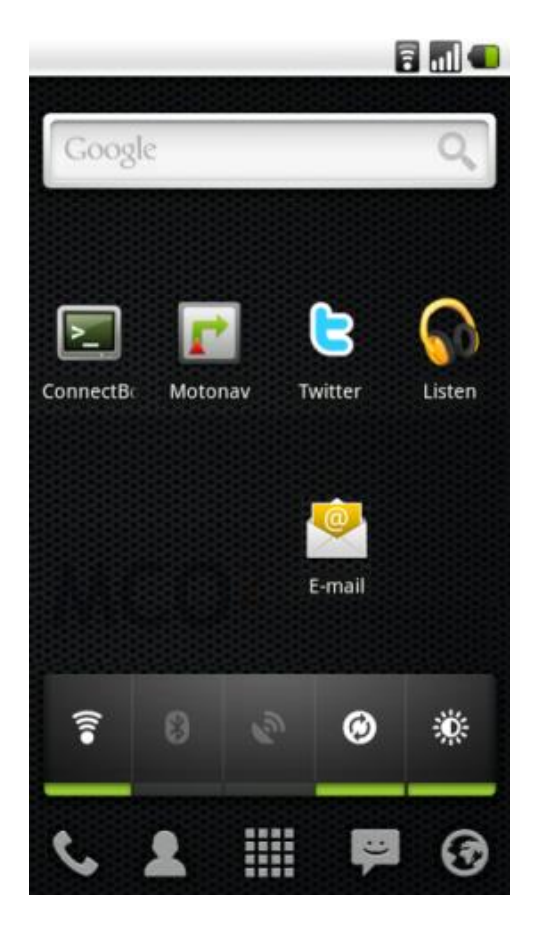

Preencha os campos que estão em branco, conforme descrito abaixo:

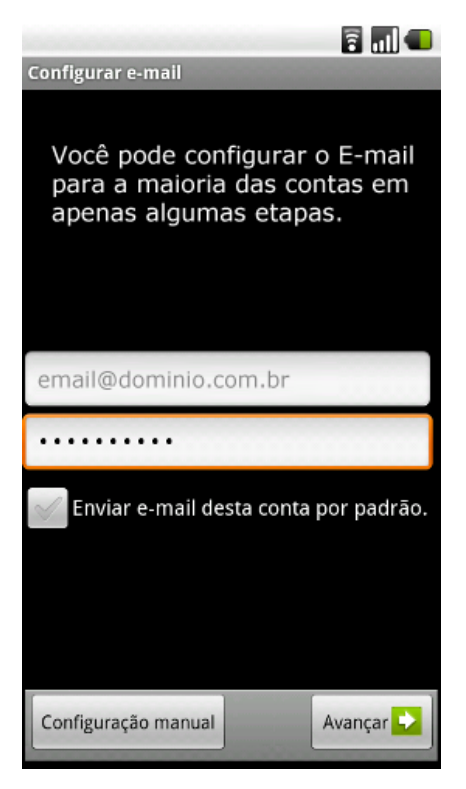

- No campo "Endereço", digite o seu endereço de e-mail: nome@dominio.com.br
- No campo "Senha", digite a senha de acesso ao seu e-mail.

Após preencher os campos, clique em "Configuração Manual".

#### Passo 3

Selecione a opção "Conta POP3".

|                                |          | 🖥 🔳 💶 |  |  |
|--------------------------------|----------|-------|--|--|
| Adicionar nova conta de e-mail |          |       |  |  |
| Que tipo de conta é esta?      |          |       |  |  |
|                                | РОРЗ     |       |  |  |
|                                |          |       |  |  |
|                                | IMAP     |       |  |  |
|                                |          |       |  |  |
|                                | Exchange |       |  |  |
|                                |          |       |  |  |

Na Tela "**Configurações de entrada do servidor**", preencha os campos conforme as instruções abaixo:

|                                 | 6      | ni) 💶 |
|---------------------------------|--------|-------|
| Configurações de entrada do ser | vidor  |       |
| Nome de usuário                 |        |       |
| email@dominio.com.br            |        |       |
| Senha                           |        |       |
|                                 |        |       |
| Servidor POP3                   |        |       |
| pop3.dominio.com.br             |        |       |
| Porta                           |        |       |
| 110                             |        |       |
| Tipo de segurança               |        |       |
| Nenhum                          |        | -     |
| Excluir e-mail do servidor      |        |       |
| Nunca                           |        | -     |
|                                 |        |       |
|                                 |        |       |
|                                 | Avança | ar 🔁  |

- No campo "Nome de usuário", digite o seu endereço de email: <u>nome@dominio.com.br</u>
- No campo "Senha", digite a senha de acesso ao seu e-mail.
- No campo "Servidor POP3", digite pop3.dominio.com.br.
- No campo "**Porta**", digite a porta **110**.
- No campo "Tipo de Segurança", selecione Nenhum.
- No campo "Excluir e-mail do Servidor", selecione Nunca.

Na Tela **"Configurações de saída do servidor"**, preencha os campos conforme as instruções abaixo:

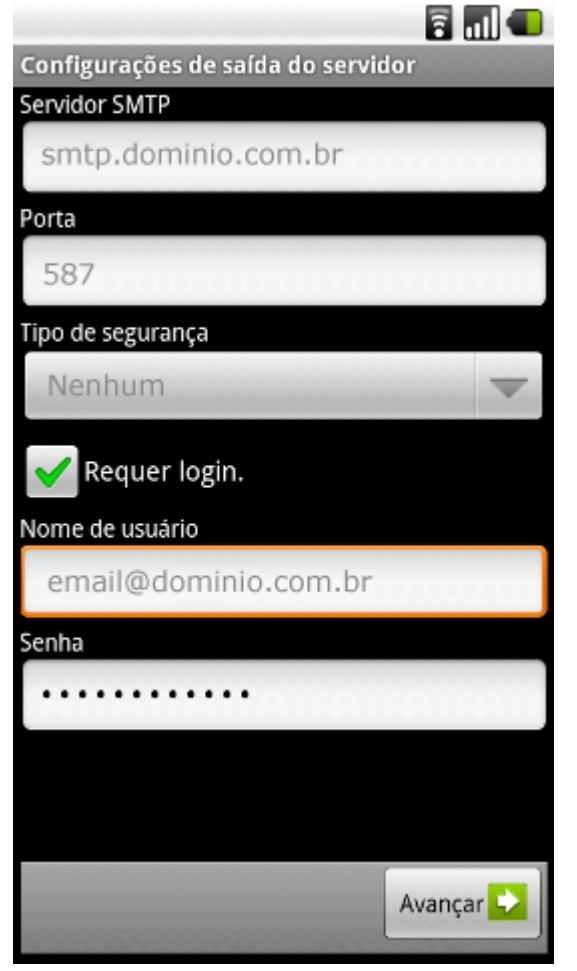

- No campo "Servidor SMTP", digite smtp.dominio.com.br.
- No campo "Porta", digite a porta 587.
- No campo "Tipo de Segurança", selecione Nenhum.
- Marque a opção "Requer Login".
- No campo "Nome do usuário", digite o seu endereço de email: <u>nome@dominio.com.br</u>

• No campo "**Senha**", digite a senha de acesso ao seu e-mail. Após preencher os campos, clique em "**Avançar**".

Na tela **"Opções de Conta**", selecione as opções de sua preferência ou conforme sugestão abaixo:

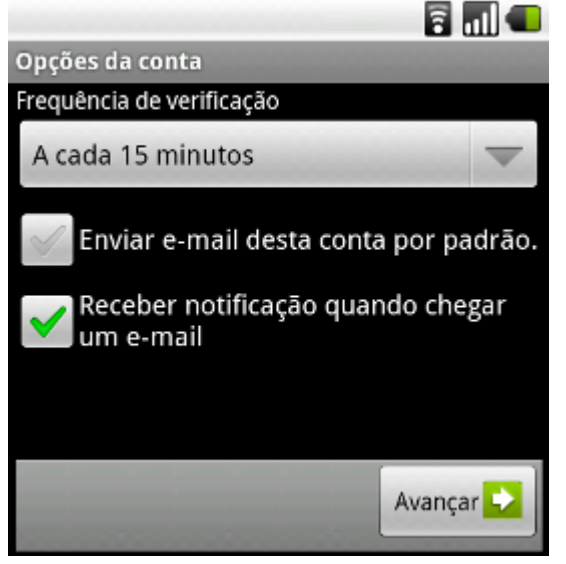

- No campo "Frenqüencia de verificação", selecione a opção de 15 minutos.
- Marque a opção "Enviar e-mail desta conta padrão".
- Marque a opção "Receber notificação quando chegar um e-mail".

Depois de preencher os campos, clique em "Avançar".

#### Passo 7

Na tela "Configurar e-mail", informe os dados que serão visualizados.

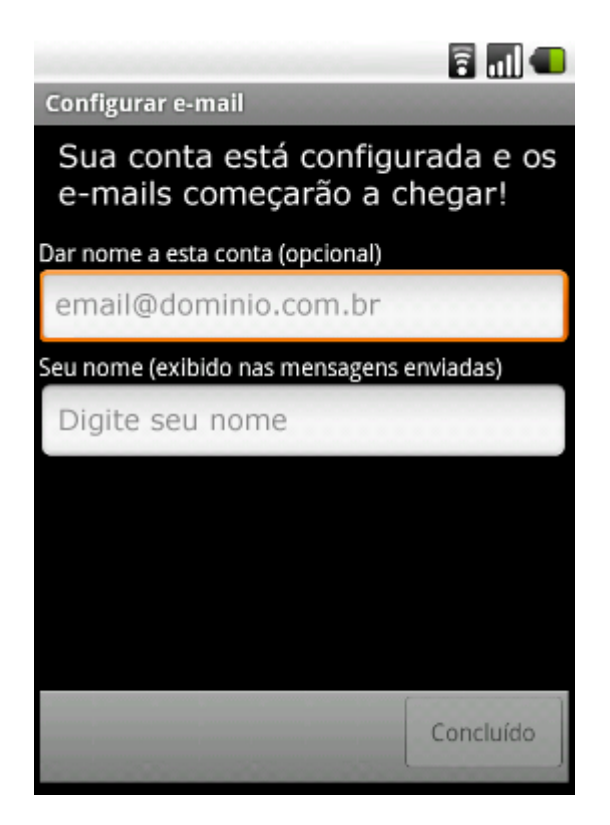

- No campo "Dar nome a esta conta", adicione o e-mail nome@dominio.com.br:
- No campo "**Nome**", digite seu nome. Este nome aparecerá no campo "DE:" da mensagem que você enviar.

Para finalizar a configuração, clique em "Concluir".

Finalizado! Conta configurada!